## citi handlowy®

## Zmiana nazwy rachunku w CitiDirect BE®

- Najedź na zakładkę Samoobsługa z górnego menu, a następnie wybierz opcję Ustawienia Biblioteki.
- **2.** Z dostępnych bibliotek wybierz Nazwa konta.

 Zobaczysz listę wszystkich dostępnych rachunków, wraz z ich nazwami i numerami. Na granatowej belce nad tabelką wybierz opcję Wprowadź/Modyfikuj.

**UWAGA:** Nazwy rachunków VAT nie mogą zostać zmienione. Rachunki VAT nie będą wyświetlane na liście dostępnych rachunków.

- Aby zmienić nazwę przypisaną do danego rachunku, kliknij na widoczną nazwę w tabeli Nazwa własna rachunku. Tabela zmieni swój wygląd i pojawią się w niej ramki umożliwiające modyfikację aktualnie przypisanego rekordu.
- **5.** Usuń aktualny rekord i wprowadź nazwę, którą chcesz przypisać danemu rachunkowi.
- 6. Aby zapisać zmiany, kliknij na pole wyboru z lewej strony, powinien pojawić się w nim "haczyk", a następnie wybierz opcję Prześlij wszystko.
- Otrzymasz komunikat: "Pomyślnie przesłano wpisy Biblioteki nazwy własnej rachunku". Potwierdź go, wciskając przycisk Ok.
- 8. Nowa nazwa rachunku będzie widoczna następnego dnia. Do tego czasu rachunek będzie nadal widoczny pod poprzednią nazwą.

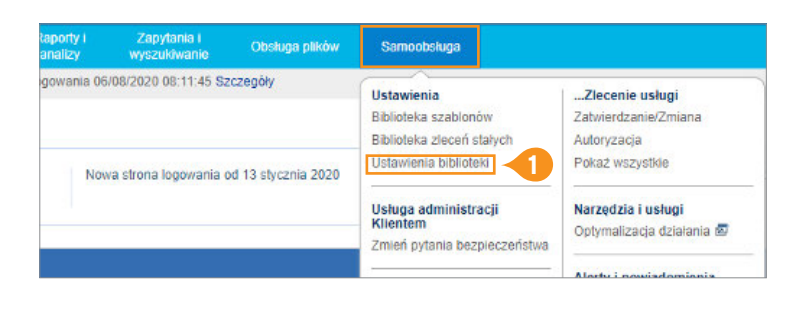

| Zestaw reguł dla definicji mapy importu plików               |  |  |
|--------------------------------------------------------------|--|--|
| Depozyty / Wnioski                                           |  |  |
| Biblioteka formatu wyjściowego rachunku eksportowanego pliku |  |  |
| Beneficjent                                                  |  |  |
| Grupa kont                                                   |  |  |
| Template Group                                               |  |  |
| Nazwa konta 🛛 🔁                                              |  |  |
| Strona zamawiająca                                           |  |  |

| < Po  | każ wszystkie 3    | Wprowadź/Modyfiku     | 13 -3                             |                       |
|-------|--------------------|-----------------------|-----------------------------------|-----------------------|
| iblic | teka nazwy         | własnej rach          | unku: Pokaż v                     | wszystkie             |
| Po    | każ opcje wyszu    | kiwania               |                                   |                       |
| Pol   | każ wszystkie (1 - | 3 z 3)                |                                   |                       |
|       | 2121000000000      | and the second second | and a second second second second | Kod osoby dokonujacej |

| Prześlij w: | szystko                   |                            |                               |
|-------------|---------------------------|----------------------------|-------------------------------|
| Wprowa      | adź/Modyfikuj (1 - 3 z 3) | 4                          |                               |
|             | Pełna nazwa rachunku      | * Nazwa własna rachunku 1🔺 | Kod osoby dokonu<br>platności |

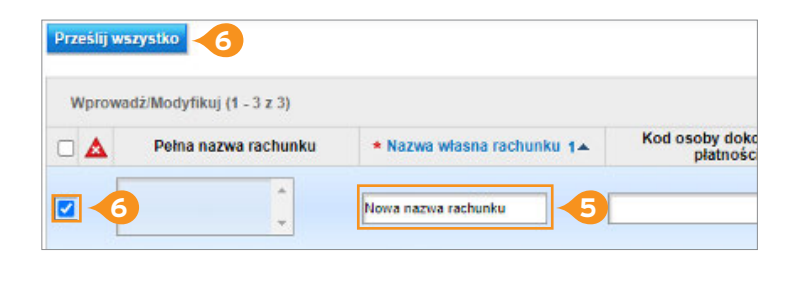

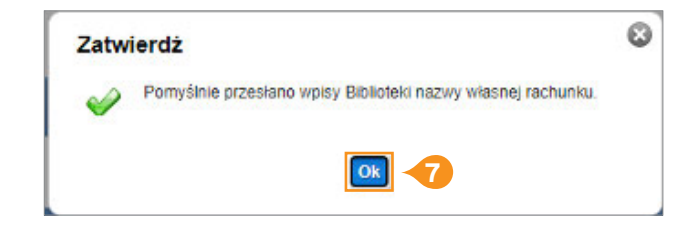

## Więcej przydatnych wskazówek dotyczących CitiDirect BE znajdziesz TUTAJ >

Znaki Citi oraz Citi Handlowy stanowią zarejestrowane znaki towarowe Citigroup Inc., używane na podstawie licencji. Spółce Citigroup Inc. oraz jej spółkom zależnym przysługują również prawa do niektórych innych znaków towarowych tu użytych. Bank Handlowy w Warszawie S.A. z siedzibą w Warszawie, ul. Senatorska 16, 00-923 Warszawa, zarejestrowany przez Sąd Rejonowy dla m.st. Warszawy w Warszawie XII Wydział Gospodarczy Krajowego Rejestru Sądowego, pod nr. KRS 000 000 1538; NIP 526-030-02-91; wysokość kapitału zakładowego wynosi 522 638 400 złotych, kapitał został w pełni opłacony.

Niniejszy materiał marketingowy został wydany jedynie w celach informacyjnych i nie stanowi oferty w rozumieniu art. 66 Kodeksu cywilnego

Linki umieszczane w naszych komunikatach prowadzą do stron internetowych lub materiałów marketingowych naszego Banku lub naszych partnerów, które mają charakter informacyjny. Nie wykorzystujemy linków do zbierania danych wrażliwych od naszych Klientów. Jeśli cokolwiek budzi Państwa zastrzeżenia, prosimy o kontakt z CitiService lub nadawcą komunikatu ze strony Banku. Znaki Citi oraz Citi Handlowy stanowią zarejestrowane znaki towarowe Citigroup Inc., używane na podstawie licencji. Spółce Citigroup Inc. oraz jej spółkom zależnym przysługują również prawa do niektórych